## PSIP Job Aid: How to Review a Case for CORs

**OBJECTIVE** Train CORs how to review a BI case

AUDIENCE CORs

## **INSTRUCTIONS**

Pre-Step: Access the Salesforce Homepage via <u>https://va-vet.my.salesforce.com/</u>.

- 1. Select **BI Cases** in the tabs bar.
- 2. Click the drop-down icon next to **Recently Viewed.**
- 3. Click COR Pending BI Cases.

| ***              | PSIP               | <b>1</b><br>Home                                      | BI Cases                                       | ~     | BI Forms | ~ | BI Contracts | ~ | BI Applicants | ~ | Reports | ~ | More | ▼<br>10 - 21 |    |
|------------------|--------------------|-------------------------------------------------------|------------------------------------------------|-------|----------|---|--------------|---|---------------|---|---------|---|------|--------------|----|
| 4 items          | BI Cases<br>Recent | Iy View                                               | ved ▼                                          | 2     |          |   |              |   |               |   |         | G | 2    | N<br>C<br>V  | ew |
| 1<br>2<br>3<br>4 | 3 CO<br>My<br>Per  | R - Pendin<br>Pending B<br>nding BI Ca<br>cently Viev | ng BI Cases<br>BI Cases<br>ases<br>ved (Pinned | list) |          |   |              |   |               |   | t       |   |      |              |    |

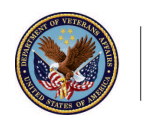

Select your relevant BI Case using the search bar.
Note: Additional option is to type in the applicant's name, if known, using the search bar.

|                                                                                                    |      |      | Q Search |      |       |   |           |       |        |          |       |         |         |       |          |    |
|----------------------------------------------------------------------------------------------------|------|------|----------|------|-------|---|-----------|-------|--------|----------|-------|---------|---------|-------|----------|----|
|                                                                                                    | PSIP | Home | BI Cases | ✓ BI | Forms | ~ | BI Contra | cts 🗸 | BI App | olicants | ~     | Reports | $\sim$  | More  | •        |    |
| BI Cases<br>COR - Pending BI Cases 🗩 🖈                                                                 |      |      |          |      |       |   |           |       |        |          | J.C.  |         | New     | Print | able Vi  | ew |
| 24 items • Sorted by BI Case Number • Filtered by All bi<br>cases - Status • Updated a few seconds ago |      |      |          |      |       |   |           |       |        | \$       | · 🔳   | •       | C"      | C     | <b>T</b> |    |
| BI Case Number ↓ ∨ Category ∨ BI Contract ∨ Tr ∨ A                                                     |      |      |          |      |       |   |           |       |        | ~ App    | olica | $\sim$  | Applica | 1 v   | Appli    |    |

5. Click **Under COR Review** in upper righthand corner.

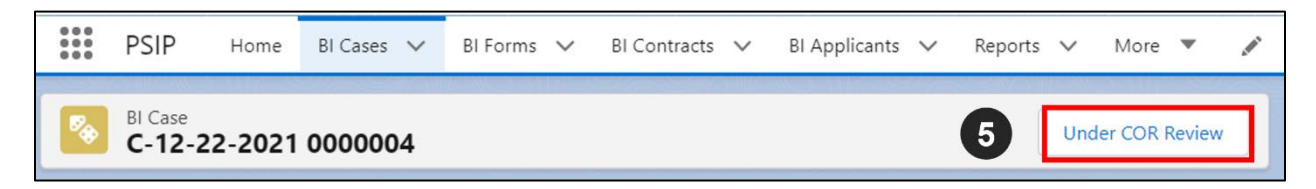

- 6. A pop-up window will appear to assign a COR to the BI Case. Use the search bar to assign.
- 7. Click Next.

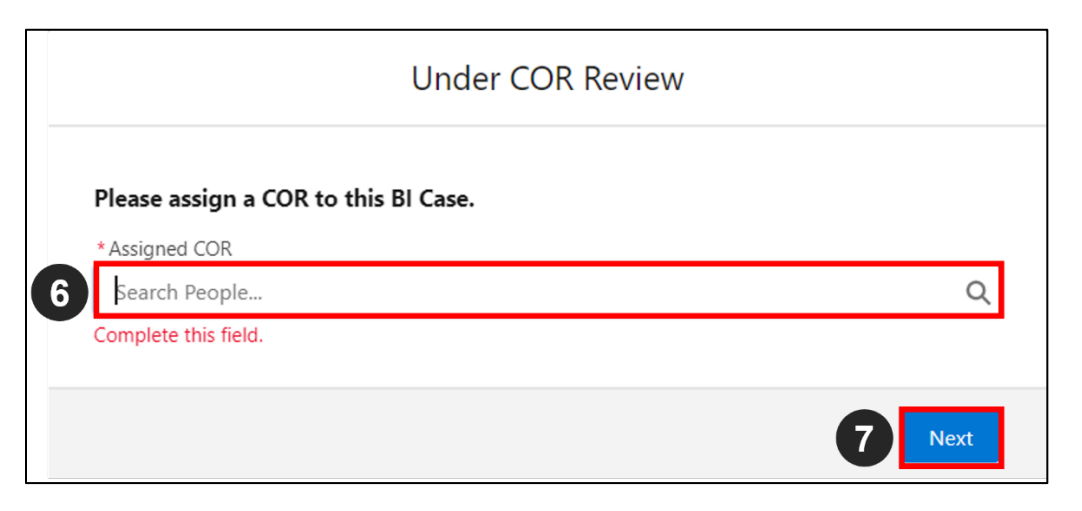

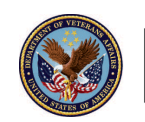

U.S. Department of Veterans Affairs

8. Click **Submit to PERSEC** if case meets COR standards. If any corrections need to be made, click **COR Return to BI Submitter**.

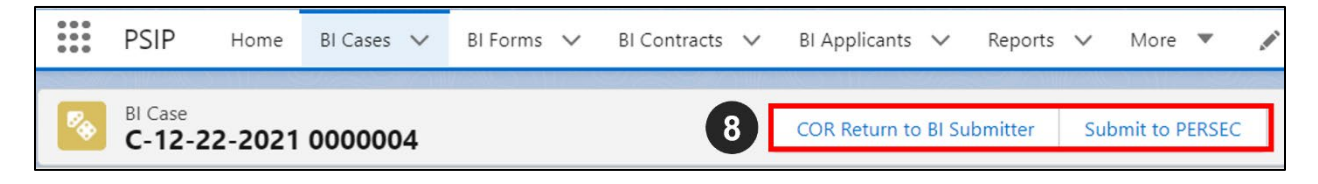

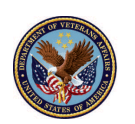

U.S. Department of Veterans Affairs